#### QUICKTIP

# Fall Detection and Alerts

System Setup

#### User

Setup must be completed in My Starkey for the system to be active.

- Load My Starkey: For more information, see the My Starkey QuickTIP.
- 2 To begin setup, select Health > Set up Fall Alerts.
- On-boarding screens provide the user with information on Fall Alert functionality. Tap Next on each screen to begin the setup process.
- 4 Tap Sample Indicators, then Play Indicator to preview the alert indicators for familiarization.

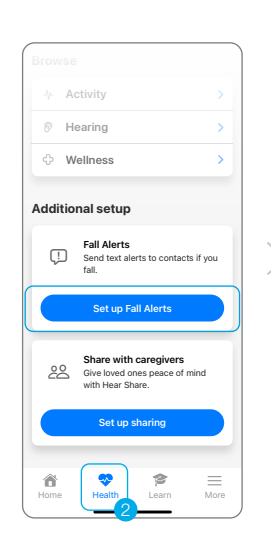

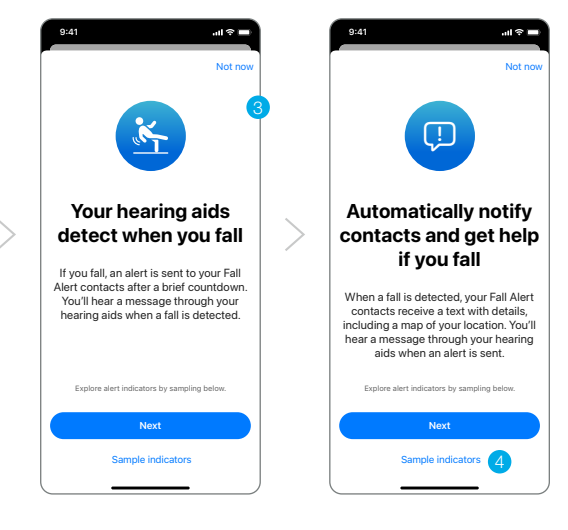

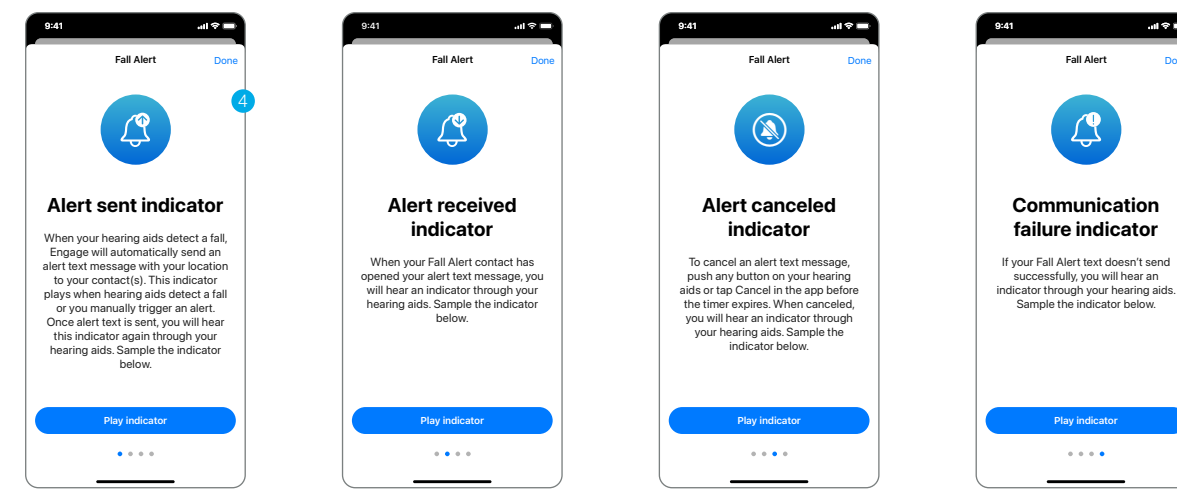

Alert Canceled

Alert Sent

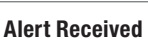

Communication Failure

#### User (Continued)

5 Enter the name and smartphone phone number for up to three contacts to receive alert text messages. Each contact must confirm participation within 72 hours. Contacts will be "Pending" and the system remains inactive until at least one contact has confirmed participation.

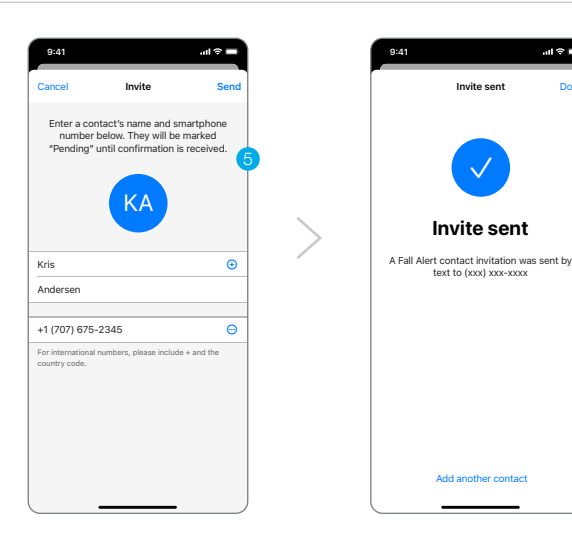

### Contact

- Each contact entered by the user will receive a text message requesting participation in the Fall Detection and Alerts system.
   An individual can be a contact for more than one user.
- 2 Click the link in the text invitation.
- 3 Verify phone number
- 4 Select **Confirm** to confirm participation in the Fall Detection and Alerts system.
- 5 Contact will receive a text message confirming their participation.

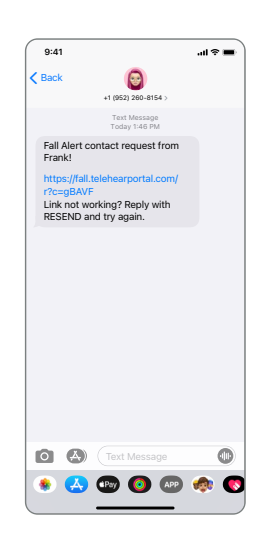

## Contact Opt-Out

To opt out of the Fall Detection and Alerts system, a contact may tap the link in the original text message sent to confirm participation and tap the opt-out link.

- 1 Enter smartphone number to receive verification code via text.
- 2 Enter verification code.
- 3 Select **Remove** next to the name to opt out.
- 4 User is notified of a contact opt-out.

## Active System

Confirmation of participation from at least one contact is needed for an active system. The banner on the Fall Alert screen displays **System Active**.

Once a contact has confirmed participation, "Active" appears under their name.

Once the Fall Alert feature is active, a fall can be automatically detected or a Manual Alert can be initiated.

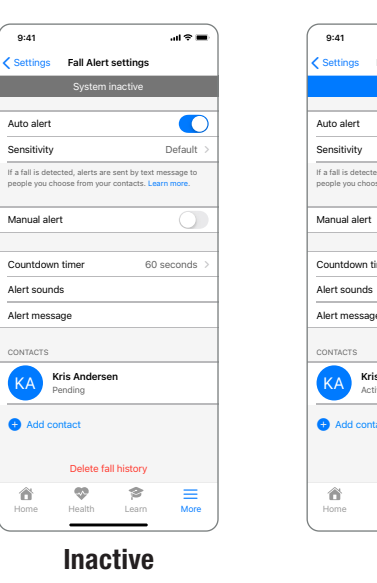

# 9-41 ... I ← Settings Fall Alert settings System active Auto alert Auto alert Sensitivity Default > If a fail adexted, what are sent by test message to people you choose from your contacts. Learn more. Manual alert Countdown timer 60 seconds > Alert sounds Alert message contracts Kis Andersen Active Add contact Delete fail history More Health Learn More

# Other

#### Fall Alert Notifications are not a Substitute for Emergency Services and will not Contact Emergency Services

Fall Alert notifications are merely a tool that may assist in communicating certain information to one or more third-party contacts the user has identified. My Starkey does not communicate with emergency services or provide emergency assistance in any way and is not a substitute for contacting professional emergency services. The operation of My Starkey's fall-detection features depends on wireless connectivity for both the user and the user's designated contact(s), and the feature will not successfully deliver a message if Bluetooth® or cellular connectivity is lost or interrupted at any point in the communication pathway. Connectivity can be lost under a number of circumstances, such as: a paired mobile device is out of range of the hearing aid(s) or otherwise loses connectivity with the hearing aid(s); the hearing aids or mobile device are not turned on or sufficiently powered; a mobile device is in airplane mode; a mobile device malfunctions; or if bad weather interrupts a mobile device's network connectivity.

# Fall Alert Feature is a General Wellness Product (Not Regulated as a Medical Device)

The Fall Alert feature is designed and distributed as a General Wellness product. The Fall Alert feature is not designed or in any way intended to detect, diagnose, treat, cure, or prevent any specific disease or particular, medical condition and is not targeted to any specific or particular population. Rather, the Fall Alert feature is designed only to detect that a user may have fallen and try to send a text message in response to such an event, in support of the user's general health.

Additional information can be found in the operations manual that comes with the hearing aid and the My Starkey End User License Agreement, which is available in My Starkey and must be read and agreed to before using My Starkey.

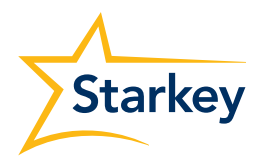

Features may vary by country.

This app may have slight differences depending on your phone. Starkey logo is a trademark of Starkey Laboratories, Inc. The Bluetooth® word mark and logos are registered trademarks owned by Bluetooth SIG, Inc. and any use of such marks by Starkey is under license.

©2024 Starkey Laboratories, Inc. All Rights Reserved. 10/24 FLYR4088-01-EN-ST